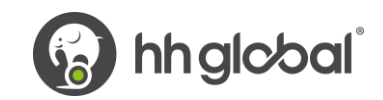

## HH Associates Netherlands BV – Handleiding voor Tungsten

### Let op:

Een PO is alleen beschikbaar in Tungsten wanneer de HHG-klant deze markeert als 'Geleverd in HHub'.

### Facturen worden automatisch geweigerd wanneer:

- De betalingstermijn, valuta of factureringsentiteit verschillen per PO (samengevoegde factuur)
- Regelnummers op PO worden niet aan elke PO-regel toegevoegd
- PO-nummers worden niet exact ingevoerd (hoofdlettergevoelig) zoals opgegeven
- De formulering voor Early Settlement Discount is niet toegevoegd (niet van toepassing op leveranciers die zijn vrijgesteld van ESD)

### Volg deze stapsgewijs om u door de portal te leiden:

1. Voer uw e-mailadres en wachtwoord in.

| Y Tungsten Network Portal x +                                   |                                                                                                   | -          | ø           | ×  |
|-----------------------------------------------------------------|---------------------------------------------------------------------------------------------------|------------|-------------|----|
| ← → C ■ authentication.tungsten-network.com/login               | * 0                                                                                               | 0 9        | 1           | :  |
| 🔡 Apps 😨 Citrix XenApp - Ap 🔇 NDT GRPO - Googl 🛜 Pages - Home 🖪 | Braintree Control P 😡 HH Global HHUB 🥠 Supplier Portal Sign 👁 HSBCnet   HSBC 📴 hhintranet/Depart  | dg3        | 0           | 39 |
| Welcome to the first phase in the launch of                     | our brand new portal. Click here to find out more, or simply log in and contact our Support team. |            |             | ж  |
|                                                                 |                                                                                                   |            |             |    |
|                                                                 |                                                                                                   |            |             |    |
|                                                                 | TUNGETEN NETWORK                                                                                  |            |             |    |
|                                                                 |                                                                                                   |            |             |    |
|                                                                 | WELCOME TO TUNGSTEN NETWORK                                                                       |            |             |    |
|                                                                 | Please sign in                                                                                    |            |             |    |
|                                                                 | [mail                                                                                             |            |             |    |
|                                                                 |                                                                                                   |            |             |    |
|                                                                 | Password @                                                                                        |            |             |    |
|                                                                 | Forgot password                                                                                   |            |             |    |
|                                                                 |                                                                                                   |            |             |    |
|                                                                 | SIGNIN                                                                                            |            |             |    |
|                                                                 | Not part of the Tungsten Network yet? Register                                                    |            |             |    |
| D AdChoices                                                     | hunde EAD. Terme of use . Drivers roving Contact Support                                          |            |             |    |
| 🖬 2 ロ 🤌 💵 🗞 🧔 🕅                                                 | <b>岡 〇 🌚 H 平 同</b> 01                                                                             | ENG 16/06/ | 7<br>2020 5 | þ, |

2. Ga naar Inkooporders om uw beschikbare PO's te bekijken.

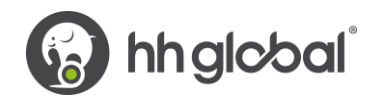

| (P)                                              | EST                                                                                                    |                                                                           | Q                                                                                              | ≌   Uw account   Help en support ▼   Uitloggen |
|--------------------------------------------------|----------------------------------------------------------------------------------------------------|---------------------------------------------------------------------------|------------------------------------------------------------------------------------------------|------------------------------------------------|
| III Startpagina     Facturen ✓     Inkoop orders | Maak verbinding met uw klanten<br>Zoek uw klanten en maak in een paar<br>mulsklikken verbinding met ze                                                                                                    | Verzend facturen<br>Maak uw factuur in een paar<br>muisklikken online aan | Bekijk de status van uw facturen<br>Bekijk de mener revente statien van uw<br>Verzend facturen |                                                |
| 👁 Klanten                                        | VANDAAG VERDIN                                                                                                    | PACIOUR AANMAREN                                                          |                                                                                                |                                                |
| 🖬 Rapporten 🗸 🗸                                  | Ter attentie                                                                                                    |                                                                           | Voor het laatst vernieuwd: 0 minuten geleden                                                   |                                                |
|                                                  | Ontvangen PO's                                                                                                    | 2                                                                         | Alle Bekijken                                                                                  |                                                |
| detate                                           | Purchase orders Alife help Autorial Autorial Aut |                                                                           |                                                                                                | (STRO)                                         |
| <b>«</b>                                         |                                                                                                    |                                                                           | Over Tunosten Network FAO Gebruikersvoorwaarden Privacybelei                                   | d Neem contact op met Support                  |

- **3.** Ga als volgt te werk om te controleren of er een enkel PO beschikbaar is voor uw factuur:
  - i. Klantveld: selecteer HH Associates Netherlands BV
  - ii. Voer PO in (NLP + zeven cijfers)
  - iii. Selecteer datumbereik van PO: 12 maanden (aanbevolen)
  - iv. Klik op Mijn PO's ophalen

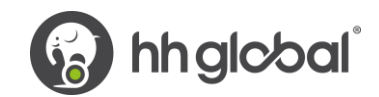

# Purchase orders (PO's)

Bekijk de purchase orders die u hebt gekregen en zet ze om in facturen.

### Criteria

| Klant                    |       |                      |   |
|--------------------------|-------|----------------------|---|
| HH Associates Netherland | s B.V | TEST - AAA545718660  | ~ |
| PO-nummer                |       |                      |   |
| NLP2090305               |       |                      |   |
| Status                   |       |                      |   |
| Selecteer                | ~     | Definities PO-status |   |
| PO conversion status     |       |                      |   |
| All                      | ~     |                      |   |
| Selecteer periode PO     |       |                      |   |
| De laatste 12 maanden    | ~     |                      |   |
|                          |       |                      |   |
| Mijn PO's ophalen        |       |                      |   |

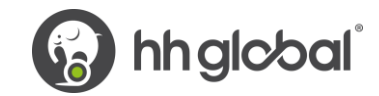

- 4. U kunt al uw beschikbare PO's als volgt bekijken:
  - v. HH Associates Netherlands BV
  - vi. Selecteer datumbereik van PO: 12 maanden (aanbevolen)
  - vii. Klik op Mijn PO's ophalen

| urchase orders (PO's)<br>ekijk de purchase orders die u hebt gekregen en zet ze om in facturen. |        |                       |  |  |  |  |  |  |
|-------------------------------------------------------------------------------------------------|--------|-----------------------|--|--|--|--|--|--|
| Klant                                                                                           |        |                       |  |  |  |  |  |  |
| HH Associates Netherland                                                                        | ds B.V | TEST - AAA545718660 🗸 |  |  |  |  |  |  |
| PO-nummer                                                                                       |        |                       |  |  |  |  |  |  |
| Status                                                                                          | ~      | Definities PO-status  |  |  |  |  |  |  |
|                                                                                                 |        |                       |  |  |  |  |  |  |
| All                                                                                             | ~      |                       |  |  |  |  |  |  |
| Selecteer periode PO                                                                            |        |                       |  |  |  |  |  |  |
| De laatste 12 maanden                                                                           | ~      |                       |  |  |  |  |  |  |
|                                                                                                 |        |                       |  |  |  |  |  |  |
| Mijn PO's ophalen                                                                               |        |                       |  |  |  |  |  |  |

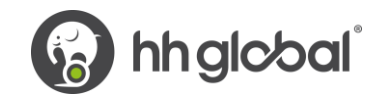

**5.** Zodra u uw PO of PO's heeft ontvangen, bekijkt u alle PO's die de status nieuw hebben (klik op het plusteken) en als u akkoord gaat, klikt u op accepteren.

| Actieve p | urchase orders |                                 |                                          |                               |        |        |                              |        |          |             |                    |     |
|-----------|----------------|---------------------------------|------------------------------------------|-------------------------------|--------|--------|------------------------------|--------|----------|-------------|--------------------|-----|
| Selecte   | P0-nummer      | De<br>aangepaste<br>PO<br>datum | Klant                                    | TN-<br>identificatie<br>klant | Status | Versie | Eerste regel<br>beschrijving | Regels | Facturen | Nettowaarde | Delivery<br>Method |     |
| •         | NLP2090305     | 4-5-2021                        | HH Associates<br>Netherlands B.V<br>TEST | AAA545718660                  | Nieuw  | 0      | HHub Qty: 1                  | 2      | 0        | 40,00       | -                  | Afc |
| 0         | NLP2089133     | 4-5-2021                        | HH Associates<br>Netherlands B.V<br>TEST | AAA545718660                  | Nieuw  | 0      | HHub Qty: 35                 | 1      | 0        | 45,50       | -                  | Afo |
| Φ         | NLP2084229     | 4-5-2021                        | HH Associates<br>Netherlands B.V<br>TEST | AAA545718660                  | Nieuw  | 0      | HHub Qty: 1                  | 1      | 0        | 75,00       | -                  | Afo |
| Φ         | NLP2084221     | 4-5-2021                        | HH Associates<br>Netherlands B.V<br>TEST | AAA545718660                  | Nieuw  | 0      | HHub Qty: 1                  | 1      | 0        | 250,00      | -                  | Afc |
| •         | NLP2081488     | 4-5-2021                        | HH Associates<br>Netherlands B.V<br>TEST | AAA545718660                  | Nieuw  | 0      | HHub Qty: 1                  | 1      | 0        | 1.339,69    | -                  | Afo |
| 0         | NLP2078357     | 4-5-2021                        | HH Associates<br>Netherlands B.V<br>TEST | AAA545718660                  | Nieuw  | 0      | HHub Qty: 1                  | 1      | 0        | 20,00       | -                  | Afo |
| Φ         | NLP2078158     | 4-5-2021                        | HH Associates<br>Netherlands B.V<br>TEST | AAA545718660                  | Nieuw  | 0      | HHub Qty: 1                  | 1      | 0        | 20,00       | -                  | Afo |
| •         |                |                                 |                                          |                               |        |        |                              |        |          |             |                    |     |

### PO omzetten #NLP2090305

🚺 Help bij deze pagina

Current Status: In behandeling

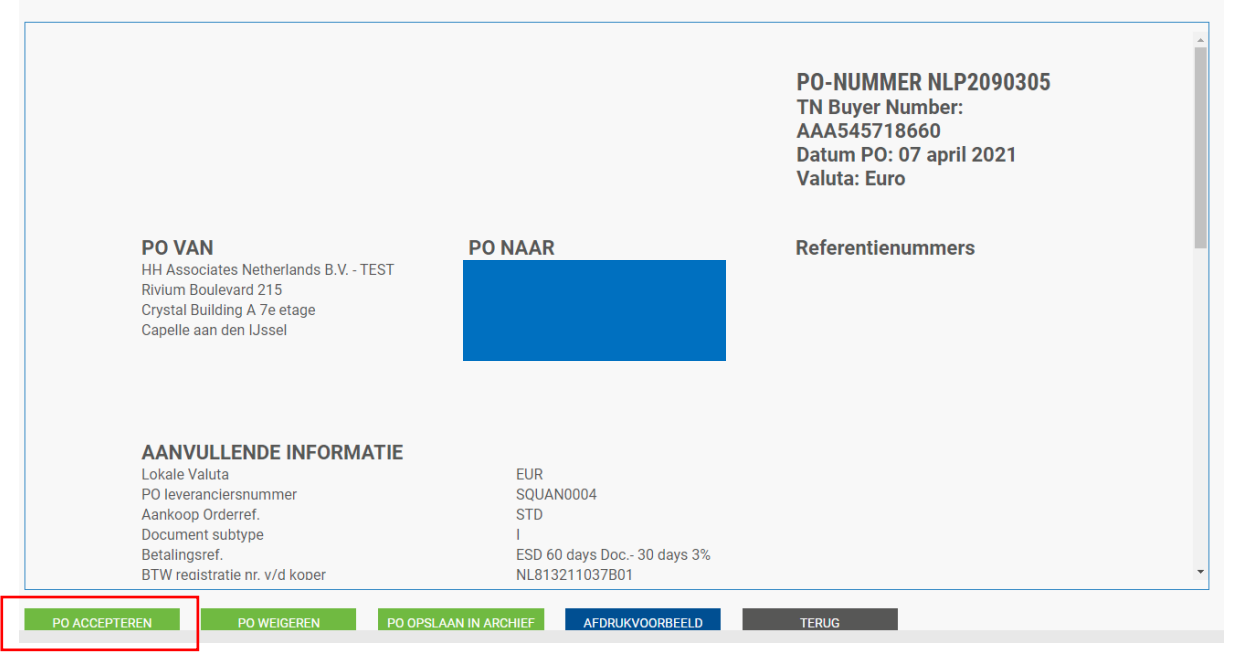

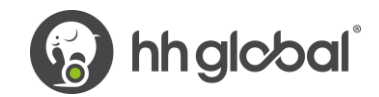

# PO omzetten #NLP2090305 Purchase order is geaccepteerd

| Current Statue: | Generation  | 4 |
|-----------------|-------------|---|
| Guirent Status. | Geaccepteen |   |

6. Nadat u de PO heeft geaccepteerd, selecteert u de PO die u wilt factureren (slechts één bestelling).

| Actieve p | Actieve purchase orders |                                 |                                  |                               |              |             |                              |        |          |             |                    |     |
|-----------|-------------------------|---------------------------------|----------------------------------|-------------------------------|--------------|-------------|------------------------------|--------|----------|-------------|--------------------|-----|
| Selecte   | PO-nummer               | De<br>aangepaste<br>PO<br>datum | Klant                            | TN-<br>identificatie<br>klant | Status       | Versie<br>? | Eerste regel<br>beschrijving | Regels | Facturen | Nettowaarde | Delivery<br>Method |     |
| •         | NLP2090305              | 4-5-2021                        | HH Associates<br>Netherlands B.V | AAA545718660                  | Geaccepteerd | 0           | HHub Qty: 1                  | 2      | 0        | 40,00       | -                  | Afd |
|           |                         |                                 | TEST                             |                               |              |             |                              |        |          |             |                    |     |
| 0         | NLP2089133              | 4-5-2021                        | HH Associates<br>Netherlands B.V | AAA545718660                  | Nieuw        | 0           | HHub Qty: 35                 | 1      | 0        | 45,50       |                    | Afd |

7. Klik op PO omzetten.

| PO omzetten #NLP2090305                                                                                                    |                                                                                    |                                                                                                    | 🚯 Help bij deze pagina |
|----------------------------------------------------------------------------------------------------|------------------------------------------------------------------------------------|----------------------------------------------------------------------------------------------------|------------------------|
| Current Status: Geaccepteerd                                                                                                    |                                                                                    |                                                                                                    |                        |
|                                                                                                    |                                                                                    | PO-NUMMER NLP2090305<br>TN Buyer Number:<br>AAA545718660<br>Datum PO: 07 april 2021<br>Valuta: Euro | •                      |
| <b>PO VAN</b><br>HH Associates Netherlands B.V TES <sup>-</sup><br>Rivium Boulevard 215<br>Crystal Building A 7e etage<br>Capelle aan den IJssel          | PO NAAR                                                                            | Referentienummers                                                                                   |                        |
| AANVULLENDE INFORMAT<br>Lokale Valuta<br>PO leveranciersnummer<br>Aankoop Orderref.<br>Document subtype<br>Betalingsref.<br>BTW reaistratie nr. v/d koper | IE<br>EUR<br>SQUAN0004<br>STD<br>I<br>ESD 60 days Doc 30 days 3%<br>NL813211037B01 |                                                                                                    |                        |
| PO WEIGEREN PO OPSLAAN IN ARCHIEF                                                                                                    | PO OMZETTEN AFDRUKVOORBEELD                                                        | TERUG                                                                                               |                        |

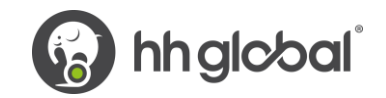

8. Voer uw factuurnummer in en vink het lege vakje naast Nettobedrag aan en selecteer de juiste belastingcode in de vervolgkeuzelijst.

|                                                                      | PO omzetten                                                             | #NLP20903                                 | 05             |       |           |               |             |       |               | 1 Help bij deze pagi                                                                                                    |
|----------------------------------------------------------------------|-------------------------------------------------------------------------|-------------------------------------------|----------------|-------|-----------|---------------|-------------|-------|---------------|----------------------------------------------------------------------------------------------------|
| Startpagina<br>Facturen ×<br>Inkoop orders<br>Klanten<br>Rapporten × | Factuur aanmaken<br>Voer factuurnumm<br>TEST0001<br>Kies PO-artikelnumi | er in*<br>mers die gebruikt r             | noeten worden  |       |           |               |             |       |               |                                                                                                    |
|                                                                      | Pas belastingcode<br>Selecteer<br>TOEPASSEN OP C                        | toe op geselecteerde<br>GESELECTEERDE ART | artikelen<br>V |       |           |               |             |       |               |                                                                                                    |
|                                                                      | Regel nummer                                                            | Code onderdeel                            | Omschrijving   | Aant. | Meeteenh. | Eenheidsprijs | Nettobedrag | Aant. | Eenheidsprijs | Belastingtarief                                                                                                    |
|                                                                      | 1                                                                       | PRPRI10100                                | HH_KPN_0       | 1,000 | Per stuk  | 20,00000      | 20,000      | 1,000 | 20,00000      | Algemeen Tarief 21% 🗸                                                                                                    |
|                                                                      | 2<br>TERUG                                                              | PRPRI10100                                | HH_KPN_0       | 1,000 | Per stuk  | 20,00000      | 20,000      | 1,000 | 20,00000      | Selecteer  Selecteer Selecteer Selec |
|                                                                      |                                                                         |                                           |                |       |           |               |             |       |               |                                                                                                    |

9. Zodra u stap 9 heeft voltooid, klikt u op Factuur aanmaken.

| PO omzetter        | n #NLP20903            | 305           |       |           |               |             |          |       |               | 🚯 Help bij dez      | e pagina |
|--------------------|------------------------|---------------|-------|-----------|---------------|-------------|----------|-------|---------------|---------------------|----------|
| Factuur aanmaken   |                        |               |       |           |               |             |          |       |               |                     |          |
| Voer factuurnumn   | ner in*                |               |       |           |               |             |          |       |               |                     |          |
| TEST0001           |                        |               |       |           |               |             |          |       |               |                     |          |
| Kies PO-artikelnum | nmers die gebruikt     | moeten worden |       |           |               |             |          |       |               |                     |          |
| Pas belastingcode  | e toe op geselecteerde | e artikelen   |       |           |               |             |          |       |               |                     |          |
| Selecteer          |                        | ~             |       |           |               |             |          |       |               |                     |          |
| TOEPASSEN OP       | GESELECTEERDE AR       | TIKELEN       |       |           |               |             |          |       |               |                     |          |
| Regel nummer       | Code onderdeel         | Omschrijving  | Aant. | Meeteenh. | Eenheidsprijs | Nettobedrag |          | Aant. | Eenheidsprijs | Belastingtarief     |          |
| 1                  | PRPRI10100             | HH_KPN_0      | 1,000 | Per stuk  | 20,00000      | 20,000      | <        | 1,000 | 20,00000      | Algemeen Tarief 21% |          |
| 2                  | PRPRI10100             | HH_KPN_0      | 1,000 | Per stuk  | 20,00000      | 20,000      | <b>Z</b> | 1,000 | 20,00000      | Algemeen Tarief 21% | •        |
| TERUG              | FACTUU                 | RAANMAKEN     |       |           |               |             |          |       |               |                     |          |

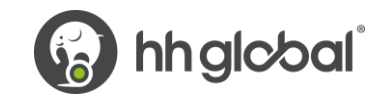

**10.** Een pagina met het factuuroverzicht moet worden weergegeven zoals hieronder. Klik op Bevestigen.

| 01112                               | etten #NLP20    | 90305 |                |               |                 |                      |             | 🕕 Help bij deze p |
|-------------------------------------|-----------------|-------|----------------|---------------|-----------------|----------------------|-------------|-------------------|
| tuur aar                            | imaken<br>Immer |       |                |               |                 |                      |             |                   |
| 12310001                            |                 |       |                |               |                 |                      |             |                   |
| Regel                               | Omschrijving    | Aant. | Meeteenh.      | Eenheidsprijs | Belastingtarief | Belastinghoeveelheid | Nettobedrag | Brutobedrag       |
| 1                                   | HH_KPN_0        | 1,000 | Per stuk       | 20,00000      | 21,00           | 4,20                 | 20,00       | 24,20             |
| 2                                   | HH_KPN_0        | 1,000 | Per stuk       | 20,00000      | 21,00           | 4,20                 | 20,00       | 24,20             |
|                                     |                 |       |                |               |                 |                      |             |                   |
| nenvatti                            | ng              |       |                |               |                 |                      |             |                   |
| nenvatti<br>Aantal reg              | ng              |       | 2              |               |                 |                      |             |                   |
| nenvatti<br>Aantal reg<br>Subtotaal | ng<br>Jels      |       | 2<br>EUR 40,00 |               |                 |                      |             |                   |

- **11.** Er moet een pagina met factuurgegevens worden weergegeven. Controleer of het bedrag correct is. Let op: zelfs als u een betalingsdatum en een datum vooruitbetaling invoert, is dit geen geldige informatie die in ons boekhoudsysteem wordt opgenomen.
- **12.** Zorg ervoor dat u een 'datum belastingpunt' en een 'leverdatum' toevoegt, aangezien dit verplichte velden zijn. Deze worden niet in ons boekhoudsysteem opgenomen, dus selecteer deze volgens uw eigen proces.

| actuur #: TEST0001                                                     |                                                                                           | 🕕 Help bij deze pagina                                                             |
|------------------------------------------------------------------------|-------------------------------------------------------------------------------------------|------------------------------------------------------------------------------------|
|                                                                        |                                                                                           | Een factuur of kredietnota aanmaker                                                |
| w gegevens                                                             |                                                                                           | Factuurgegevens                                                                    |
| Uw naam  Begin met typen om te zoeken Uw telefoonnummer Uw e-mailadres | Quantes B.V. HHGW2 - TEST                                                                 | Factuurnummer*<br>TEST0001<br>Bestandstype<br>Factuur<br>Factuurdatum*<br>6-5-2021 |
| stuurt oon footuur noor                                                |                                                                                           | Tijdstip btw-verschuldigdheid: @                                                   |
|                                                                        |                                                                                           |                                                                                    |
| Begin met typen om te zoeken                                           | HH Associates Netherlands B.V TEST<br>Rivium Boulevard 215<br>Crystal Building A 7e etage | Uiterste betaaldatum 🥝                                                             |
| Telefoonnummer                                                         | Capelle aan den IJssel<br>2909<br>NETHERLANDS<br>Btw-nummer NL813211037B01                | Afleverdatum 🥝                                                                     |
| E-mail                                                                 | Wilt u goederen verzenden naar een ander adres dan het factuuradres?                      | Valuta* 🕜                                                                          |
|                                                                        | Nee - Ze zijn hetzelfde 🔹 🗸 🥝                                                             | Euro 🗸                                                                             |
| Opmerkingen en referentienumme                                         | 215                                                                                       | Nummer purchase order (PO) 🚱                                                       |
| • • •                                                                  |                                                                                           | NLP2090305                                                                         |

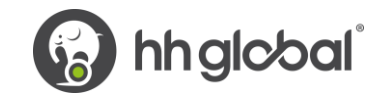

13. Als u gebruik maakt van de regeling Early Settlement Discount (ESD), zorg er dan voor dat u in het gedeelte 'Betalingsvoorwaarden' van de factuur de volgende formulering heeft ingevoerd, waarbij u de 'X' vervangt door de gegevens die relevant zijn voor uw ESD-overeenkomst. Facturen zonder deze formulering worden afgewezen.

'Een korting van X% van de volledige prijs is van toepassing als de betaling binnen Y dagen na factuurdatum plaatsvindt. Er wordt geen creditnota uitgegeven. Na betaling moet u controleren dat u alleen de werkelijk betaalde btw heeft teruggevorderd'

### Betalingsvoorwaarden

| <ul> <li>Korting voor vroege t</li> <li>Geen korting voor</li> </ul> | oetaling 🕜<br><sup>.</sup> vroege betaling.                                                                      |
|----------------------------------------------------------------------|----------------------------------------------------------------------------------------------------|
| Voer een korting v                                                   | /oor vroege betaling in                                                                                          |
| Voorwaarden late be                                                  | taling 🕜                                                                                                    |
|                                                                      |                                                                                                    |
|                                                                      |                                                                                                    |
|                                                                      |                                                                                                    |
| Potolingevoorwaarde                                                  |                                                                                                    |
| Betalingsvoorwaarde                                                  | n 🗸                                                                                                    |
| Een korting van 3% v                                                 | vali de volledige plijs is vali toepassilig als de betalling                                                     |
| Een korting van 3% v<br>binnen 30 dagen na                           | factuurdatum plaatsvindt. Er wordt geen creditnota                                                               |
| Een korting van 3% v<br>binnen 30 dagen na<br>uitgegeven. Na beta    | factuurdatum plaatsvindt. Er wordt geen creditnota<br>ling moet u controleren dat u alleen de werkelijk betaalde |

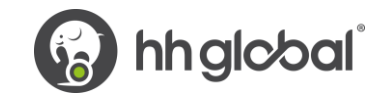

**14.** Als uw factuur slechts voor één PO is en u akkoord gaat, klikt u onderaan het formulier op VERZENDEN.

| Samenvatting      |                    |     |         |                  |                     |
|-------------------|--------------------|-----|---------|------------------|---------------------|
|                   |                    |     |         |                  | Factuur (€)         |
|                   |                    |     |         | Totaal netto     | 40,00               |
|                   |                    |     |         | Totaal belasting | 8,40                |
|                   |                    |     |         | Wijzigin         | igen ongedaan maken |
|                   |                    |     |         | Totaal bruto     | 48,40               |
|                   | OPSLAAN ALS SJABLO | DON | OPSLAAN | AFDRUKVOORBEELD  | VERZENDEN           |
| Factuur ingediend |                    |     |         |                  |                     |
| DOORGAAN          |                    |     |         |                  |                     |

**15.** Als uw factuur voor meerdere PO's is, gaat u naar factuurposten en klikt u op TOEVOEGEN.

| stuu                                                         | rt een factuur naar            |                                                     |                               | _              |                        |         |         |
|--------------------------------------------------------------|--------------------------------|-----------------------------------------------------|-------------------------------|----------------|------------------------|---------|---------|
| Naa                                                          | m 🕜                            | HH Associates Netherlands B.V TEST                  |                               |                | Uiterste betaaldatum 🕜 |         |         |
| Beg                                                          | gin met typen om te zoeken 🔂   | Rivium Boulevard 215<br>Crystal Building A 7e etage |                               |                |                        | <b></b> |         |
| Telefoonnummer Capelle aan den iJssel<br>2909<br>NETHERLANDS |                                |                                                     |                               | Afleverdatum 🕜 | _                      |         |         |
|                                                              |                                | Btw-nummer NL813211037B01                           |                               |                |                        |         |         |
| E-ma                                                         | ail                            | Wilt u goederen verzenden naar een ande             | r adres dan het factuuradres? |                | Valuta* 🥝              |         |         |
|                                                              |                                | Nee - Ze zijn hetzelfde                             | ~ Ø                           |                | Euro                   | ~       |         |
| •                                                            | )pmarkingan an rafarantianumma |                                                     |                               |                | Nummer purchase order  | (P0) 🕜  |         |
|                                                              | opmerkingen en referendenammer | 0                                                   |                               |                | NLP2090305             |         |         |
| ikel                                                         | en factuur<br>Artikel          |                                                     | Aantal / Eenheid              | Prijs          | Lijn bedrag            | Totaal  |         |
| 1                                                            | PRPRI10100 - HH_KPN_0048-KF    | PN visitekaartje Nederlands                         | 1 / Per stuk                  | 20,00000       | 20,00                  | 24,20   | ₫(      |
| 2                                                            | PRPRI10100 - HH_KPN_0048-KF    | PN visitekaartje Nederlands                         | 1 / Per stuk                  | 20,00000       | 20,00                  | 24,20   | <b></b> |
|                                                              | TOEVOEGEN                      |                                                     |                               |                |                        |         |         |

16. Vul het onderstaande formulier in:

- i. Type regelartikel (goederen)
- ii. Productcode: u kunt uw eigen code of PRPRI10100 invoeren
- iii. Productbeschrijving: u kunt uw beschrijving invoeren of de beschrijving die in de PO staat
- iv. Eenheid: elke

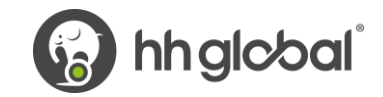

- v. Aantal: 1
- vi. Type belasting: selecteer de juiste belastingcode voor uw factuur
- vii. Prijs: netto van PO (indien belasting van toepassing is), exclusief van PO als er geen belasting van toepassing is
- viii. De belastingwaarde wordt automatisch berekend op basis van de geselecteerde belastingcode
- ix. Klik als u klaar bent op het plusteken voor meer opties

| Type regelartikel 🕗<br>Goederen 🗸           |                                  |            |                  |                                                                                           |
|---------------------------------------------|----------------------------------|------------|------------------|-------------------------------------------------------------------------------------------|
| Productcode<br>Begin met typen on test  ◆   | Eenheid* 🤣<br>Per stuk           | ~ <b>•</b> | Aantal*<br>1,000 | Prijs* <b>@</b><br>4.550,0000                                                             |
|                                             | Btw-type*<br>Algemeen Tarief 21% | ~          |                  | Belastinghoeveelheid 🔗                                                                    |
| Kortingen, opmerkingen en referentienummers |                                  |            |                  | Lijn bedrag 4.550,00                                                                      |
|                                             |                                  |            |                  | Korting         0,00           Belasting         955,50           Totaal         5,505,50 |

**17.** Klik hieronder om de PO-gegevens te openen en voer uw PO-nummer en regelnummer van de PO in (u kunt het vinden in het overzicht van de inkooporder). Zonder deze informatie wordt uw factuur afgewezen.

| 🕂 Kortingen, opmerkingen en referentienummers |                   |          |  |  |  |
|-----------------------------------------------|-------------------|----------|--|--|--|
| 🖨 Kortingen, opmerkingen en refe              | rentienummers     |          |  |  |  |
| PO-nummer 🥑<br>NLP2089133                     | Nummer PO-regel 🕐 | Aanvulle |  |  |  |
| Nummer op de nota van aflevering<br>📀         |                   |          |  |  |  |

**18.** Als u klaar bent met het invullen van de gegevens, klikt u op REGELARTIKEL OPSLAAN.

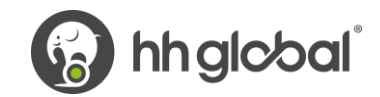

# De onderstaande velden zijn door uw klant toegevoegd. Nummer algemeen<br/>grootboek ? Kostenplaats Onderdeelcategorie EAN ARTIKELREGEL OPSLAAN ANNULEREN

**19.** Als u meer PO's wilt toevoegen, herhaalt u stap 15 tot 18. Wanneer u dit proces heeft voltooid, worden alle PO's weergegeven in Factuurposten.

| Artikel                                               | Aantal / Eenheid                                                                                               | Prijs                                                                                                    | Lijn bedrag                                                                                                    | Totaal                                                                                                    |                                                                                                    |
|-------------------------------------------------------|----------------------------------------------------------------------------------------------------|----------------------------------------------------------------------------------------------------|----------------------------------------------------------------------------------------------------|----------------------------------------------------------------------------------------------------|----------------------------------------------------------------------------------------------------|
| PRPRI10100 - HH_KPN_0048-KPN visitekaartje Nederlands | 1 / Per stuk                                                                                                   | 20,00000                                                                                                    | 20,00                                                                                                    | 24,20                                                                                                    | ľ                                                                                                    |
| PRPRI10100 - HH_KPN_0048-KPN visitekaartje Nederlands | 1 / Per stuk                                                                                                   | 20,00000                                                                                                    | 20,00                                                                                                    | 24,20                                                                                                    | Ľ                                                                                                    |
| test                                                  | 1 / Der stuk                                                                                                   | 4 550 00000                                                                                                    | 4 550 00                                                                                                    | E 505 50                                                                                                    | <b>F</b>                                                                                                    |
|                                                       | PRPRI10100 - HH_KPN_0048-KPN visitekaartje Nederlands<br>PRPRI10100 - HH_KPN_0048-KPN visitekaartje Nederlands | PRPRI10100 - HH_KPN_0048-KPN visitekaartje Nederlands 1 / Per stuk PRPRI10100 - HH_KPN_0048-KPN visitekaartje Nederlands 1 / Per stuk teel | PRPRI10100 - HH_KPN_0048-KPN visitekaartje Nederlands         1 / Per stuk         20,00000           PRPRI10100 - HH_KPN_0048-KPN visitekaartje Nederlands         1 / Per stuk         20,00000           PRPRI10100 - HH_KPN_0048-KPN visitekaartje Nederlands         1 / Per stuk         20,00000           I / Per stuk         20,00000         1 / Per stuk         20,00000 | PRPRI10100 - HH_KPN_0048-KPN visitekaartje Nederlands         1 / Per stuk         20,00000         20,00           PRPRI10100 - HH_KPN_0048-KPN visitekaartje Nederlands         1 / Per stuk         20,00000         20,00 | PRPRI10100 - HH_KPN_0048-KPN visitekaartje Nederlands         1 / Per stuk         20,00000         20,00         24,20           PRPRI10100 - HH_KPN_0048-KPN visitekaartje Nederlands         1 / Per stuk         20,00000         20,00         24,20 |

20. Als u gebruik maakt van de regeling Early Settlement Discount (ESD), zorg er dan voor dat u in het gedeelte 'Betalingsvoorwaarden' van de factuur de volgende formulering heeft ingevoerd, waarbij u de 'X' vervangt door de gegevens die relevant zijn voor uw ESD-overeenkomst. Facturen zonder deze formulering worden afgewezen.

'Een korting van X% van de volledige prijs is van toepassing als de betaling binnen Y dagen na factuurdatum plaatsvindt. Er wordt geen creditnota uitgegeven. Na betaling moet u controleren dat u alleen de werkelijk betaalde btw heeft teruggevorderd'

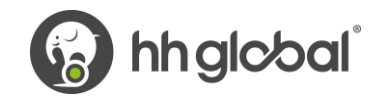

### Betalingsvoorwaarden

| Korting voor vroege betaling 🕢<br><ul> <li>Geen korting voor vroege betaling.</li> <li>Voer een korting voor vroege betaling in</li> </ul>                                                                                                    |  |
|----------------------------------------------------------------------------------------------------|--|
| Voorwaarden late betaling 😮                                                                                                    |  |
|                                                                                                    |  |
| Betalingsvoorwaarden 🕜                                                                                                    |  |
| Een korting van 3% van de volledige prijs is van toepassing als de betaling<br>binnen 30 dagen na factuurdatum plaatsvindt. Er wordt geen creditnota<br>uitgegeven. Na betaling moet u controleren dat u alleen de werkelijk betaalde<br>btw heeft teruggevorderd |  |

**21.** Als alles in orde is, herhaalt u stap 13.

Nadat u op uw factuur op 'Verzenden' heeft geklikt, doorloopt deze een validatieproces dat bestaat uit twee fasen:

- De eerste bevindt zich in het Tungsten-portaal en bevestigt dat de PO-referenties die u heeft gebruikt geldig zijn en dat de waarden van de factuur en de PO overeenkomen.
  - Let op: u kunt niet gedeeltelijk factureren op PO's. PO's moeten volledig worden gebruikt op een factuur.
  - Een factuur kan meerdere PO's bevatten, maar niet meerdere facturen per PO.
- Zodra Tungsten de factuur heeft verwerkt, wordt deze voor een tweede validatie naar HH Global gestuurd.
- U kunt de voortgang van uw factuur volgen via 'factuurstatus'.

| Facturen         | ^ |
|------------------|---|
| Factuur aanmaken |   |
| Sjabloonbeheer   |   |
| Factuurstatus    |   |

Klik op het paginasymbool onder 'Details bekijken' op uw factuur.

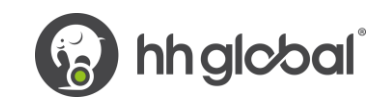

| Hoe werkt het?<br>Omdat we van sommige klanten<br>statusgegevens ontvangen maar niet van<br>andere klanten, kunnen facturen<br>verschillende verwerkingsprocessen<br>volgen. |                                          |                    |                                         | Als<br>de v<br>verv<br>de v | uw factuur niet doorgaat n<br>olgende stap van het<br>verkingsproces, heeft een<br>iolgende redenen:<br>Wislukt<br>Tungsten Network heeft geproi<br>wy factuur te verwerken, maar | naar<br>van<br>beerd<br>het is |
|----------------------------------------------------------------------------------------------------|------------------------------------------|--------------------|-----------------------------------------|-----------------------------|----------------------------------------------------------------------------------------------------|--------------------------------|
| Deze pagina toont u de status van uw<br>laatste facturen en wat de volgende stap<br>is.<br>Bij Tungsten Network<br>Facturen binnen deze categorie                            |                                          |                    |                                         |                             | niet goedgekeurd.<br>n de wacht<br>Jw factuur is in afwachting var<br>voltooien van een standaard<br>goedkeuringsproces door uw k<br>Er is geen actie van u vereist oj<br>moment. | n het<br>dant.<br>p dit        |
| wachten op een update van de<br>klantstatus.<br>Bij klant                                                                                                    |                                          |                    |                                         | • (                         | Jitzondering<br>Jw klant heeft aangegeven dat<br>factuur wellicht een fout bevat                                                                                                  | t de<br>en is                  |
| Facturen binnen deze categorie<br>wachten op een update van de<br>klantstatus.                                                                                               |                                          | Mislukt: 1 (100.00 | 96)                                     | • (                         | dit aan het onderzoeken.<br>Geweigerd<br>De klant heeft uw factuur gewe                                                                                                    | eigerd.                        |
| Foutief<br>Facturen met deze status hebben uw<br>aandacht nodig.                                                                                                    |                                          |                    |                                         |                             |                                                                                                    |                                |
| HERSTELLEN                                                                                                    |                                          |                    |                                         |                             |                                                                                                    |                                |
| Bestandstype Documentnummer Factuu                                                                                                    | rdatum Klant                             | Bedrag Verzend     | ldatum Voor het laatst<br>bijgewerkt op | Status:                     | Details<br>bekijken                                                                                                    |                                |
| Factuur TEST0001 6-5-20                                                                                                    | 21 HH Associates Netherlands B.V<br>TEST | 5553,90 6-5-202    | 1 6-5-2021                              | Mislukt                     | D                                                                                                    |                                |
| K C 1 S S Afmeting p                                                                                                    | igina: 10 🗸                              |                    |                                         | Pagin                       | a 1 van 1, artikel 1 tot 1 va                                                                                                    | an de 1                        |
|                                                                                                    |                                          |                    |                                         |                             |                                                                                                    |                                |

De workflowstatus aan de rechterkant geeft aan wanneer uw factuur is geaccepteerd door Tungsten en daarna is goedgekeurd door HH Global. Pas als een factuur de status 'goedgekeurd' heeft, is deze geaccepteerd door HH Global en kan deze worden betaald.

Zodra de betaling is uitgevoerd, wordt er een bericht naar het Tungsten-systeem gestuurd om dit scherm bij te werken met 'betaald' en een vervaldatum voor de betaling.

| TEST0001                                                                    |                                                                                                    |                                                            | Factuur          | Het verwerkingsproces                                                                                                    |
|-----------------------------------------------------------------------------|----------------------------------------------------------------------------------------------------|------------------------------------------------------------|------------------|----------------------------------------------------------------------------------------------------|
| Factuur van                                                                 | <b>Factuur aan:</b><br>HH Associates Netherlands B.V TEST<br>Rivium Boulevard 215<br>Crystal Building A 7e etage | Factuurdatum<br>06 mei 2021<br>Verzenddatum<br>06 mei 2021 |                  | HH Associates Netherlands B.V<br>TEST geeft gegevens over de<br>factuurstatus door aan Tungsten<br>Network. Uw factuur gaat door naar<br>de volgende stappen van het<br>verwerkingsproces.                                                                                                    |
|                                                                             | Capelle aan den IJssel                                                                                           | Transactienummer:                                          |                  | With Tungsten Network : Invoice<br>delivery status                                                                                                    |
| <b>Bijlagen</b><br>Er zijn momenteel geen bijlagen.                         | 2909                                                                                                    | AAA000210496834<br><b>PO-nummer:</b><br>NLP2090305         | Bruto € 5.553,90 | Verzonden         Wr deztuur wordt binnenkort         verwerkt.         Vingsten Network heeft uw         factuur verwerkt en geaccepteerd.         Vingsten Network heeft uw         factuur verwerkt en geaccepteerd.         Vingsten Network heeft uw         factuur beschikbaar gesteld aan         uw klant.         With HH Associates Netherlands B.V.         - TEST : Invoice processing status |
| Status:<br>Mislukt<br>Factuurbedrag overschrijdt het bedra                  | Datı<br>06 n<br>ag van Purchase order.                                                                           | u <b>m van status:</b><br>nei 2021                         |                  | Ontvangen     Uw klant heeft uw factuur     ontvangen en ingevoerd in zijn     systeem.     Goedgekeurd     Uw klant heeft de betaling van de                                                                                                    |
| Opmerking<br>Geen opmerking van betaling status<br>NIET BIJHOUDEN VIEW ERRO | op dit moment.<br>DR TICKET AANMAKEN FA                                                                          | CTUUR REACTIVEREN                                          |                  | factuur goedgekeurd. Betaald Uw klant heeft uw factuur betaald.                                                                                                    |